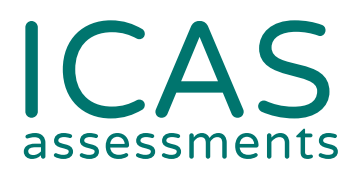

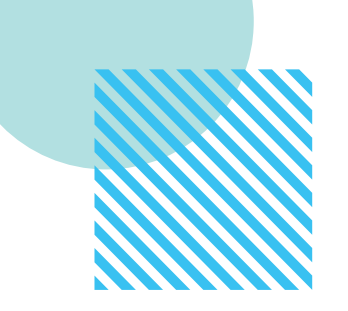

# Quick guide to ICAS school results online.

Use this guide to complete all tasks in Step 5 – Reviewing results

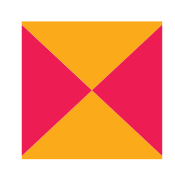

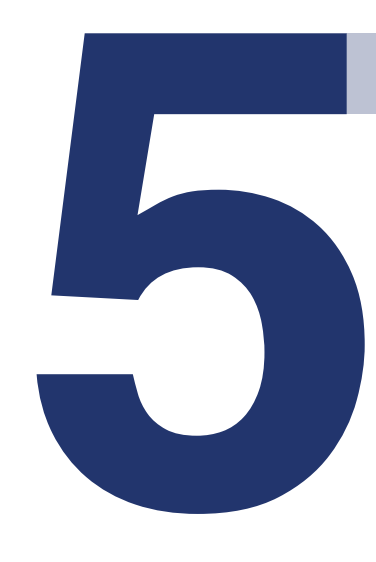

Janison Assessments.

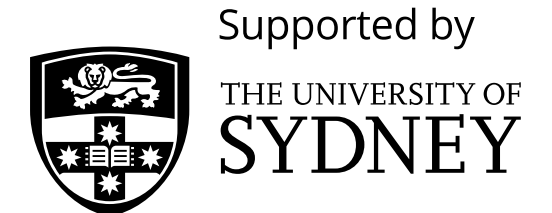

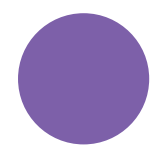

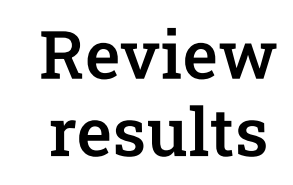

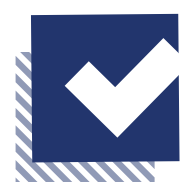

## Navigating the landing page.

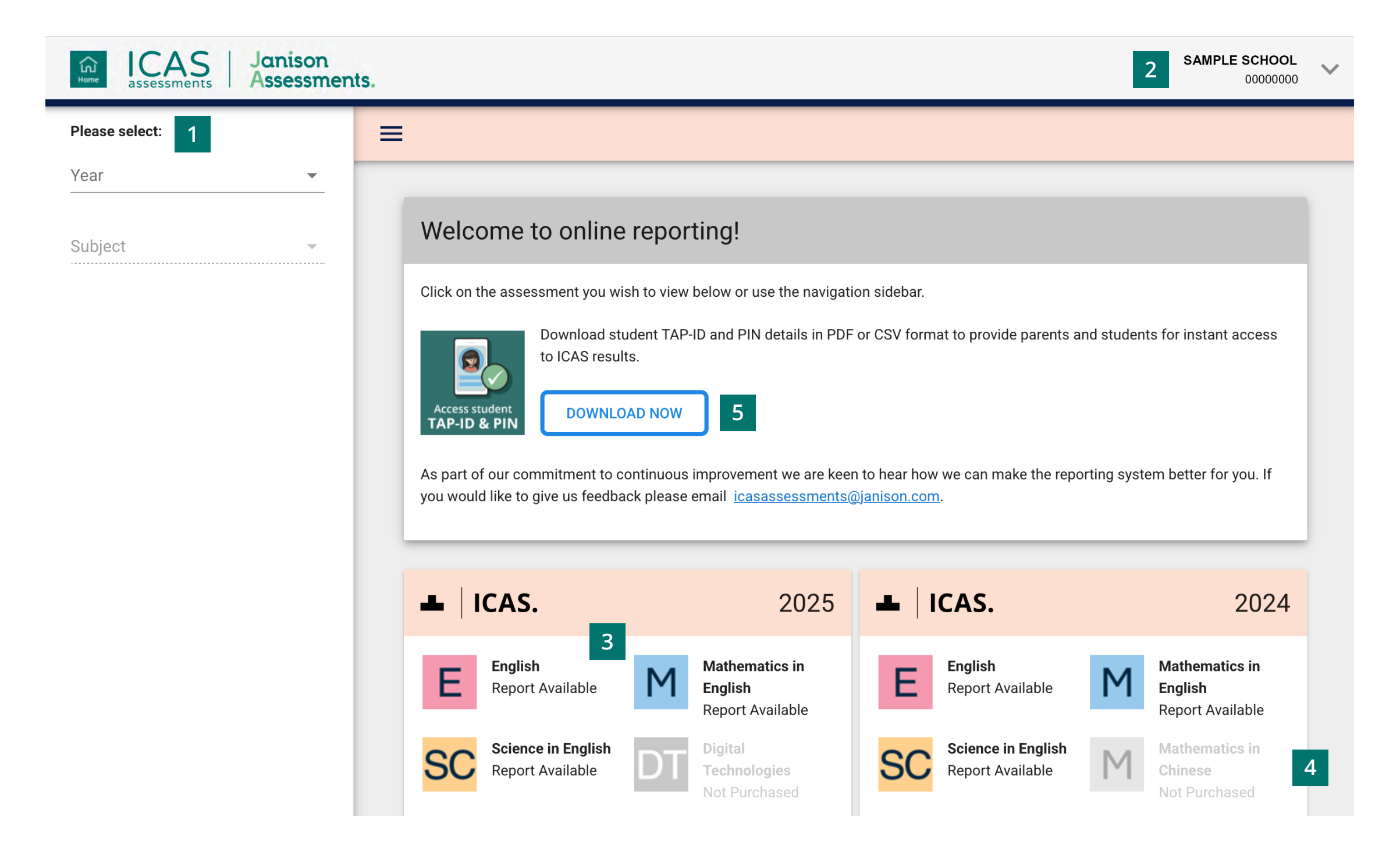

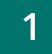

Filter by using the 'drop-down' menu

#### 2

Find the school profile here.

#### 3

Choose the subject here. Subjects in colour are the ones that have been purchased.

#### 4

Open this to see results from past years.

#### 5

For easy access to download student TAP ID and PIN details in PDF or CSV format to provide to parents and students, you can now do this from the Home screen by clicking on this button.

### Navigating school level results.

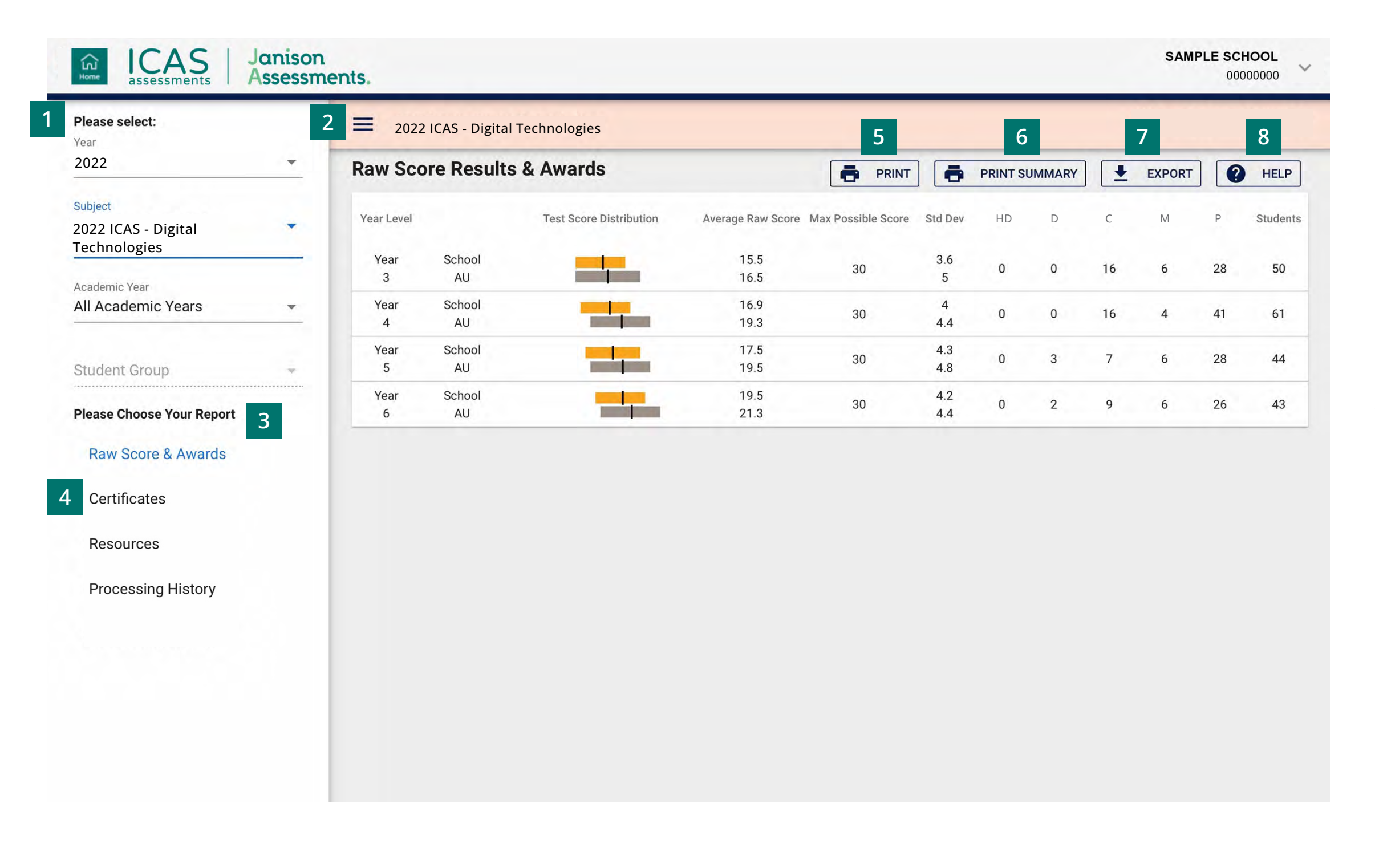

#### 1

Filter by using the 'drop-down' menu.

#### 2

Click here to minimise the menu bar.

#### 3

Choose the report you wish to view here.

#### 4

Click here to print the School Certificate, the Certificate of appreciation and the Principal's Award.

#### 5

Print this page directly.

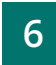

Print the school summary.

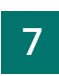

Click here to export to CSV or Excel.

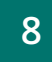

Help is available for every report.

| ICAS Janiso Assess                             | on<br>ments.                    |                            |                    |                   |                      | SAMPLE SCHOOL          |
|------------------------------------------------|---------------------------------|----------------------------|--------------------|-------------------|----------------------|------------------------|
| Please select:<br>Year                         | 2022 ICAS - Digital Technologie | es   Year 6   All Students | 2                  |                   |                      |                        |
| 2022 -                                         | Year Summary                    |                            | 📑 PR               |                   | RINT SUMMARY         | (PORT PORT HELP        |
| Subject<br>2022 ICAS - Digital<br>Technologies | Performance Overview            | Average Raw Score          | Max Possible Score | Std Dev           | Award                |                        |
| Academic Year<br>Year 6                        | All Students                    | 19.5                       | 30                 | 4.2               |                      | 3                      |
| Student Group<br>All Students (43)             | School                          | 19.5                       | 30                 | 4.2               | Participation        | Marit                  |
| Please Choose Your Report                      | AU                              | 21.3                       | 30                 | 4.4               | Credit               | Distinction            |
| Summary                                        | 4                               |                            |                    |                   |                      |                        |
| Questions                                      | Skill Area Results              |                            |                    |                   | EXPO                 | RT SKILL AREA RESULTS  |
| Students                                       |                                 |                            |                    |                   |                      | 6 categories in Year 6 |
|                                                | General Skills                  | Avera                      | ge Raw Score Ma    | ax Possible Score | School Highest Score | Questions              |
|                                                | All<br>Students                 |                            | 3.1                | 5                 |                      |                        |
|                                                | School                          |                            | 3.1                | 5                 | 5                    | 4, 6, 17, 22, 27       |
|                                                | AU                              |                            | 3.6                | 5                 |                      |                        |
|                                                | Word Processing                 | Avera                      | ge Raw Score Ma    | ax Possible Score | School Highest Score | Questions              |

Filter by year group, class or custom group, then select the report you wish to view.

#### 2

This indicates the report you are viewing.

#### 3

Find a summary of awards here.

4

Skill areas are shown down the left column.

### **Printing reports and certificates.**

| ICAS Janison<br>Assessments                       | nents.                               |                      |                       |       |               |                      | S/            | MPLE SC<br>000       | HOOL ~         |
|---------------------------------------------------|--------------------------------------|----------------------|-----------------------|-------|---------------|----------------------|---------------|----------------------|----------------|
| Please select:<br>Year                            | 2021 Reach                           | Digital Technologies | Year 6   All Students |       |               |                      | 😯 RE          | ACH ASSE             | SSMENTS        |
| 2021                                              | Student Resu                         | Ilts Summary         |                       |       | PRINT         | PRINT SUMMARY        | EXPO          | RT 🕐                 | HELP           |
| Subject<br>2021 Reach - Digital -<br>Technologies | Select Report Type Student Results S | Summary              | <b>•</b>              |       |               |                      | ē             | BULK PRI             | NTING          |
| Academic Year<br>Year 6                           |                                      |                      |                       |       |               |                      | 43 students i | n Year 6 - A         | ll Students    |
| Student Group                                     | Class Student                        | ID First Name        | Last Name             | Score | Award         | School<br>Percentile | Scaled Score  | TAP-ID               | Assign new PIN |
| Please Choose Your Report                         | 06M                                  | SAMPLE               | 4 STUDENT             | 21    | Participation | 60                   | 1670.8        | 0000-<br>0000-<br>00 | â              |
| Summary                                           | 06M                                  | SAMPLE               | STUDENT               | 19    | Participation | 49                   | 1625.9        | 0000-<br>0000-<br>00 | ê              |
| Questions                                         | 06M                                  | SAMPLE               | STUDENT               | 23    | Commendable   | 84                   | 1720.2        | 0000-                | ê              |
| Students 2                                        | 06M                                  | SAMPLE               | STUDENT               | 21    | Participation | 60                   | 1670.8        | 0000-<br>0000-<br>00 | ê              |
|                                                   | 06M                                  | SAMPLE               | STUDENT               | 15    | Participation | 23                   | 1542.1        | 0000-<br>0000-<br>00 | â              |
|                                                   | 06M                                  | SAMPLE               | STUDENT               | 19    | Participation | 49                   | 1625.9        | 0000-<br>0000-<br>00 | â              |
|                                                   | 06M                                  | SAMPLE               | STUDENT               | 21    | Participation | 60                   | 1670.8        | 0000-<br>0000-<br>00 | â              |
|                                                   | 06M                                  | SAMPLE               | STUDENT               | 22    | Good Effort   | 74                   | 1694.7        | 0000-                | â              |

1

Filter by year group, class or custom group.

#### 2

Select 'Students'.

#### 3

Click 'BULK PRINTING'. Select from the list of items that can be printed in bulk.

Student Full Report, Student Summary, Student Questions, Student Development Once selected a bulk print message will appear 'Your request has been added to the queue. Go to the down arrow next to your school's name and click on 'View Bulk Printing' to see the status and download the PDF.' Click 'Okay'.

Go to 'View Bulk Printing'. The 'Bulk Printing Queue' screen will appear. Click 'Download' for the relevant report and print as required.

### Student Handout, Certificates, Certificates without Participation

Once selected a PDF preview will appear. The PDF can be downloaded and printed.

#### 4

Individual student printing: Click on the student's name and select the relevant print option.

To search for a specific student in the list, press CTRL+F on your keyboard, type the exact student name and press ENTER. The name will highlight on the screen, assisting with fast identification of students.

### Locating Parents/Students Results Portal login details.

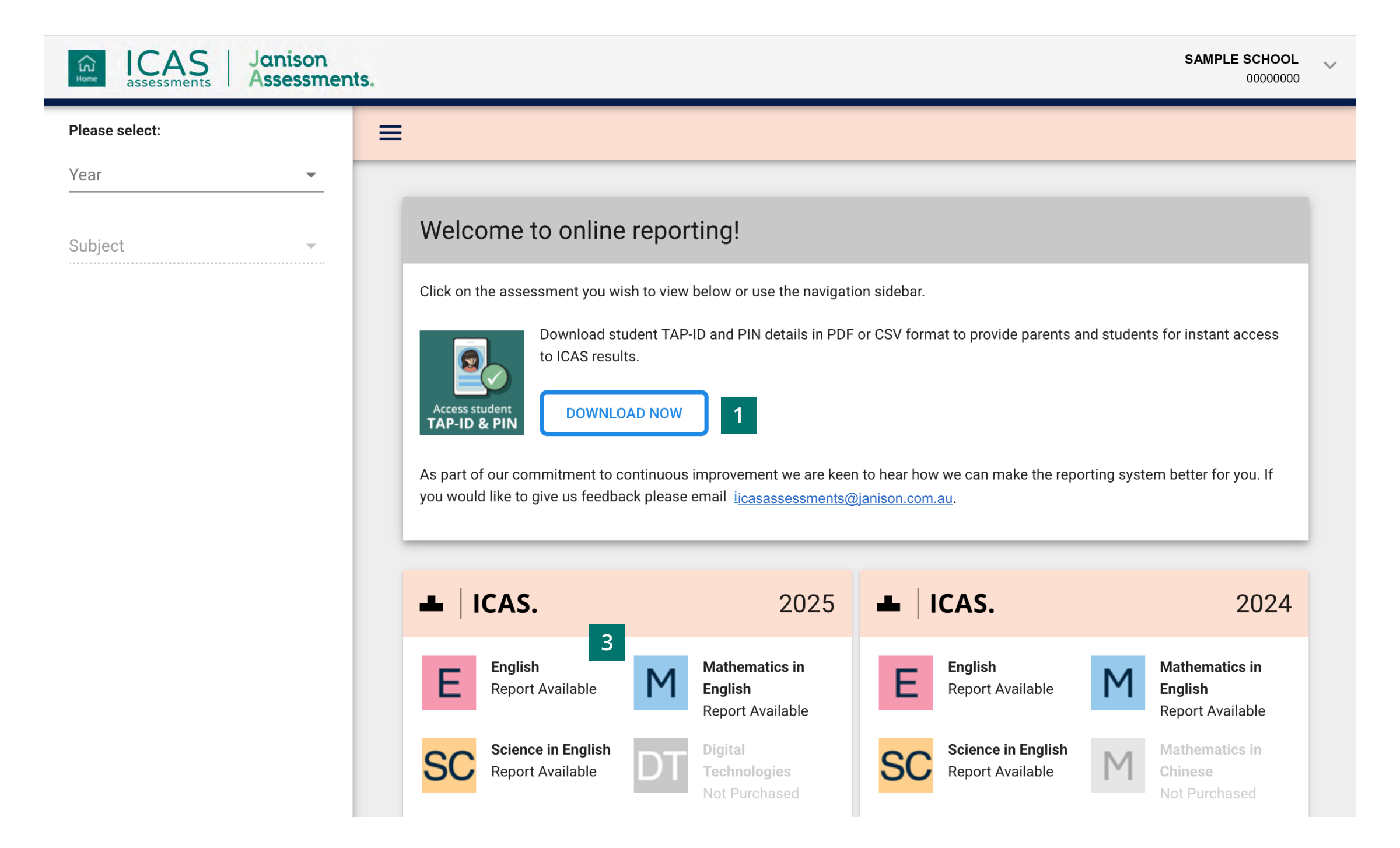

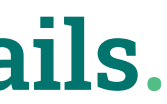

1

Click 'DOWNLOAD NOW'.

#### TAP-ID and PIN sharing options

Parents and students require a TAP-ID and PIN to log into Janison's online reporting system. There are two ways to share TAP-ID and PINs with your students and parents, please choose one of the options below.

Please note: if your parents purchased via the Parent Payment System (PPS) this year, they will automatically receive their childs' TAP-ID and PIN from Janison via email.

| Pine<br>Pine<br>Pine | This printable PDF is designed for<br>distribution to students. It includes<br>their TAP-ID and PIN details,<br>enabling them to log in to the<br>Janison Assessments results portal.<br>Student Login Handouts are<br>formatted to a single A4 page per<br>student. | This CSV file provides flexibility in sharing TAP-ID and PIN details with students and parents. Please handle this list with care, as it contains all student login credentials. |
|----------------------|----------------------------------------------------------------------------------------------------|----------------------------------------------------------------------------------------------------|
|                      | student.                                                                                                    | GET SPREADSHEET                                                                                                    |

|                                     |                                                                                                    |   | OKTI Report PDF                                                                                                    | Fleview |
|-------------------------------------|----------------------------------------------------------------------------------------------------|---|----------------------------------------------------------------------------------------------------|---------|
| Calendar Year<br>2025               | 2                                                                                                    | - |                                                                                                    | 1 of 3  |
| Subjects<br>2025 ICAS Hong Kong Eng | lish                                                                                                    | • | 2 <sup>56</sup> 1                                                                                                    | IC      |
| Academic Year<br>Primary 3          |                                                                                                    | ▼ | The second second secon                                                                                                    |         |
| Student Login Handout               |                                                                                                    |   |                                                                                                    |         |
| TAP ID:                             | This printable PDF is designed for distribution to<br>students. It includes their TAP-ID and PIN details,<br>enabling them to log in to the Janison Assessments<br>results portal. Student Login Handouts are formatted<br>to a single A4 page per student. |   | 2 Fault.<br>20. April 1<br>20. April 1<br>20. Apri |         |
| PIN                                 | DOWNLOAD<br>PDF HANDOUT                                                                                                    |   | CONTRACTOR OF CONTRACTOR OF CO                                                                                                    |         |

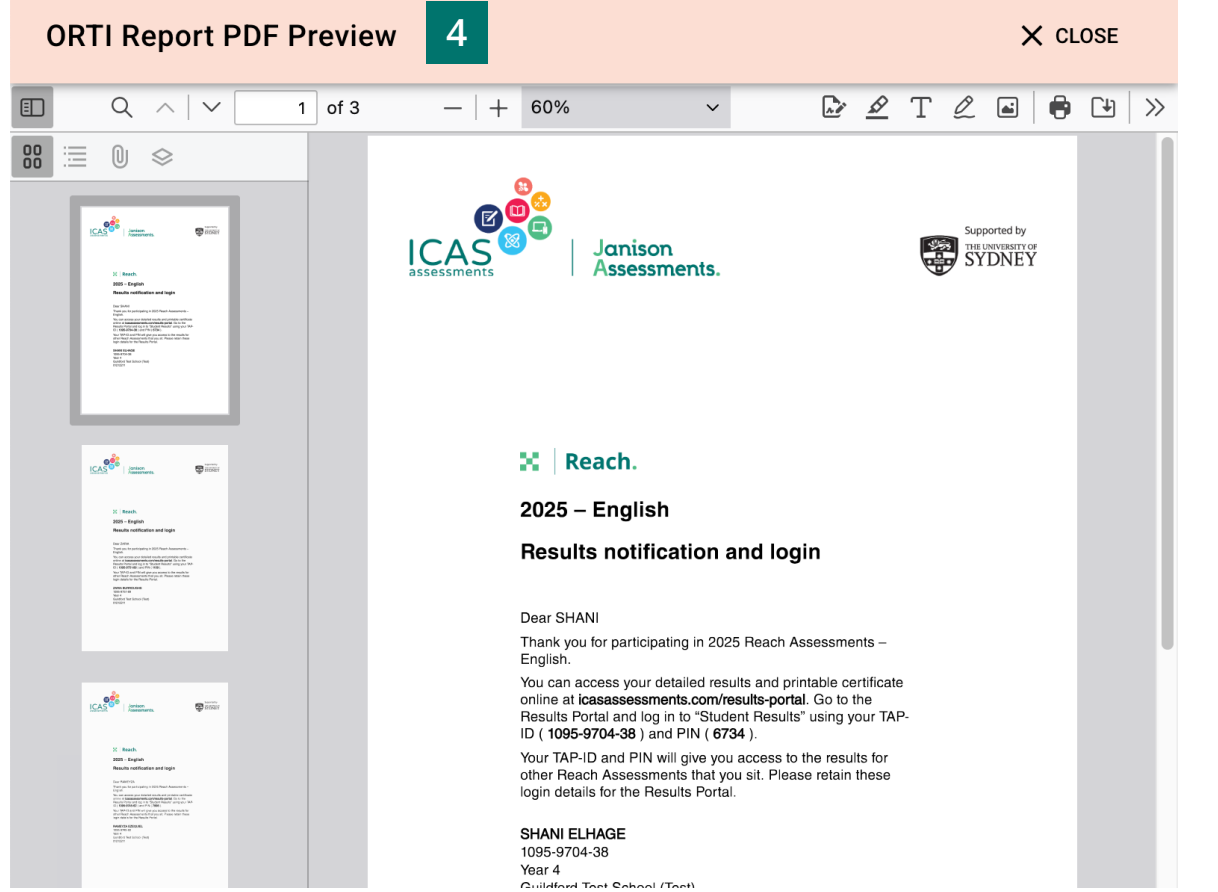

Quick guide to ICAS school results online | V03 June 2025

#### PDF handout

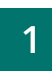

Click 'get PDF handout'.

#### 2

For PDF Handout, select a Calendar Year, Subject, and Academic Year.

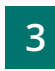

Then click 'Download PDF Handout'.

#### 4

The PDF will then be shown in a PDF viewer, creating a single A4 handout for each student with their TAP-ID and PIN information.

#### TAP-ID and PIN sharing options

Parents and students require a TAP-ID and PIN to log into Janison's online reporting system. There are two ways to share TAP-ID and PINs with your students and parents, please choose one of the options below.

Please note: if your parents purchased via the Parent Payment System (PPS) this year, they will automatically receive their childs' TAP-ID and PIN from Janison via email.

| Student Login Ha | andout                                                                                                    | Student Login Spreadsheet                                                                                                    |
|------------------|----------------------------------------------------------------------------------------------------|----------------------------------------------------------------------------------------------------|
| TAP ID:<br>PIN:  | This printable PDF is designed for<br>distribution to students. It includes<br>their TAP-ID and PIN details,<br>enabling them to log in to the<br>Janison Assessments results portal.<br>Student Login Handouts are<br>formatted to a single A4 page per<br>student. | This CSV file provides flexibility in sharing TAP-ID and PIN details with students and parents. Please handle this list with care, as it contains all student login credentials.           GET SPREADSHEET         1 |
|                  | GET PDF HANDOUT                                                                                                    |                                                                                                    |

| 2025                     | 2                                                                                                    | • |
|--------------------------|----------------------------------------------------------------------------------------------------|---|
| Subjects                 |                                                                                                    |   |
| All Subjects             |                                                                                                    | * |
| Academic Year            |                                                                                                    |   |
| All Academic Years       |                                                                                                    | - |
| Student Login Spreadshee | t                                                                                                    |   |
| Student Login Spreadshee | t<br>This CSV file provides flexibility in sharing TAP-ID and<br>PIN details with students and parents. Please handle<br>this list with care, as it contains all student login<br>credentials. |   |

#### CSV file export

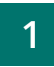

Click 'get spreadsheet'.

#### 2

For the CSV File Export, select a Calendar Year, Subject, and Academic Year. You can also select 'All Subjects' and 'All Academic Years' to gain a more comprehensive list of students.

#### 3

Then click 'Download spreadsheet'.

The CSV file will be downloaded into the browser download folder. It will contain a list of all students selected and their TAP-ID and PIN login information. Please ensure you manage this file with care as it contains sensitive information.

### **Contact us.**

Need some help? Reach out to our friendly customer service team via our **contact us form.** If you would like to learn more about our ICAS Assessment Consultants, head to **our team page**.

#### Call us today

Australia toll-free:1800 931 775New Zealand toll-free:0800 440 904International:+61 2 5565 2217

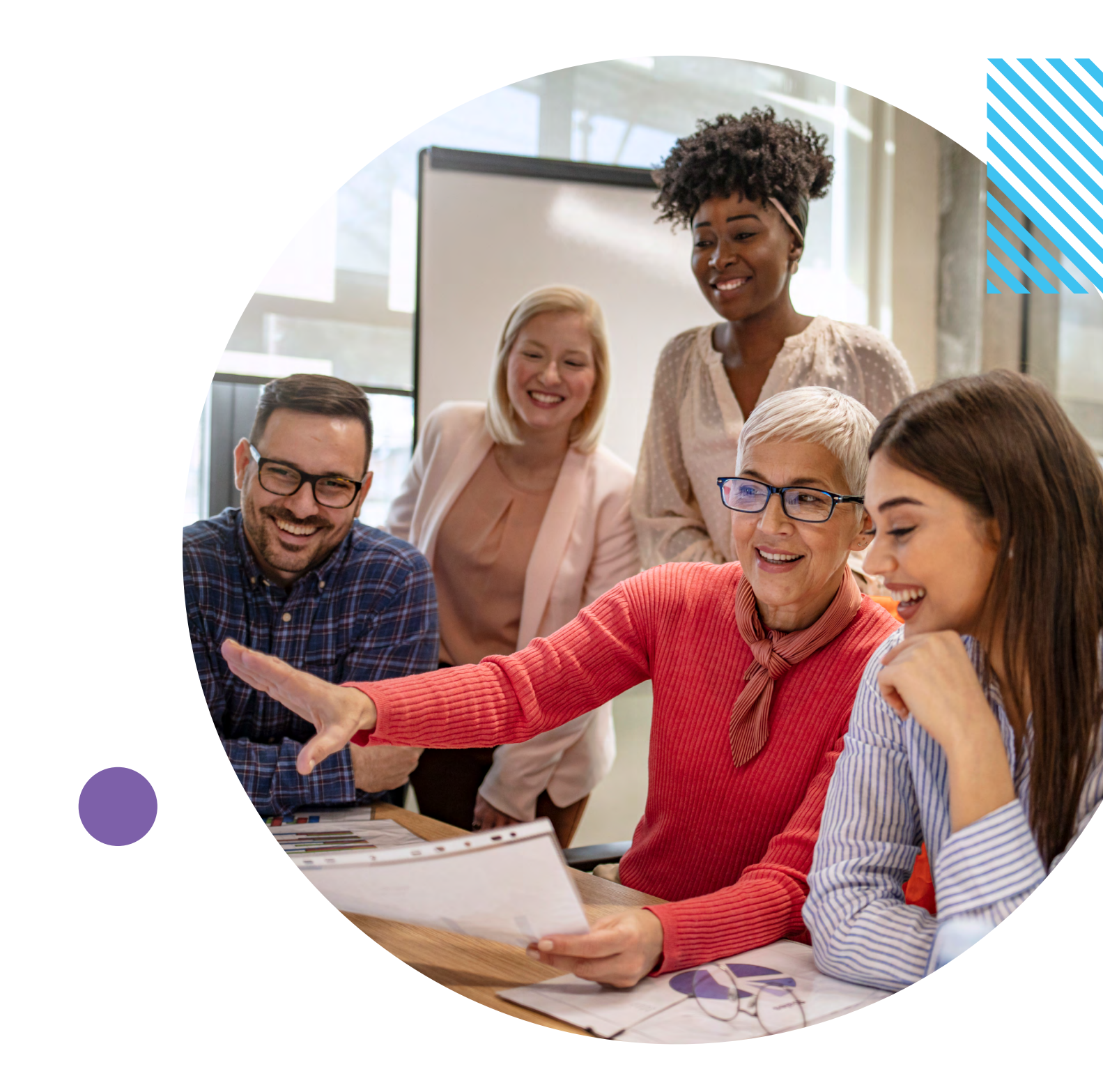

© Janison Solutions Pty Ltd, YEAR

Copyright in this publication is owned by Janison Solutions Pty Ltd, unless otherwise indicated or licensed from a third party. This publication and associated testing materials and products may not be reproduced, published or sold, in whole or part, in any medium; without the permission of Janison Solutions Pty Ltd or relevant copyright owner.

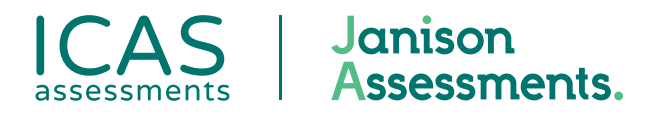

Step 5 – Reviewing results